|    | В                                                                                       | С           | D  | E | F          | G                         | Н | I                                | J     | К |
|----|-----------------------------------------------------------------------------------------|-------------|----|---|------------|---------------------------|---|----------------------------------|-------|---|
| 1  | Le Oefening Excel                                                                       |             |    |   |            |                           |   |                                  |       |   |
| 2  |                                                                                         |             |    |   |            |                           |   |                                  |       |   |
| 3  | Dit voorbeeld laat zien hoe het rekenblad uitkomsten van sommen berekend.               |             |    |   |            |                           |   |                                  |       |   |
| 4  | Als getal 1 of getal 2 wijzigd, dan wordt het antwoord door het rekenblad berekend      |             |    |   |            |                           |   |                                  |       |   |
| 5  | Opdracht:                                                                               |             |    |   |            |                           |   |                                  |       |   |
| 6  | Neem onderstaande tekst over in een leeg excel blad en bereken het antwoord met een for |             |    |   |            |                           |   |                                  | mule. |   |
| 7  | In cellen met een rode achtergrond moet een formule ingevoerd worden                    |             |    |   |            |                           |   |                                  |       |   |
| 8  |                                                                                         |             |    |   |            |                           |   |                                  |       |   |
| 9  | Optellen                                                                                | getal 1     | 3  |   | tekst 1    | Jan                       |   |                                  |       |   |
| 10 |                                                                                         | getal 2     | 4  |   | tekst 2    | Klaassen                  |   |                                  |       |   |
| 11 |                                                                                         | Antwoord    | 7  |   | tekst 1+2  | Jan Klaasse               | n | Gebruik de operator <b>&amp;</b> |       |   |
| 12 |                                                                                         |             |    |   |            |                           |   |                                  |       |   |
| 13 | Aftrekken                                                                               | getal 1     | 7  |   |            |                           |   |                                  |       |   |
| 14 |                                                                                         | getal 2     | 4  |   |            |                           |   |                                  |       |   |
| 15 |                                                                                         | Antwoord    | 3  |   |            |                           |   |                                  |       |   |
| 16 |                                                                                         |             |    |   |            |                           |   |                                  |       |   |
| 17 | Vermenigv                                                                               | uldigen     |    |   |            |                           |   |                                  |       |   |
| 18 |                                                                                         | getal 1     | 3  |   |            |                           |   |                                  |       |   |
| 19 |                                                                                         | getal 2     | 5  |   |            |                           |   |                                  |       |   |
| 20 |                                                                                         | Antwoord    | 15 |   |            |                           |   |                                  |       |   |
| 21 |                                                                                         |             |    |   |            |                           |   |                                  |       |   |
| 22 | Delen                                                                                   | getal 1     | 15 |   |            |                           |   |                                  |       |   |
| 23 |                                                                                         | getal 2     | 3  |   |            |                           |   |                                  |       |   |
| 24 |                                                                                         | Antwoord    | 5  |   |            |                           |   |                                  |       |   |
| 25 |                                                                                         |             |    |   |            |                           |   |                                  |       |   |
| 26 | Machtverheffen                                                                          |             |    |   |            |                           |   |                                  |       |   |
| 27 |                                                                                         | getal 1     | 3  |   |            |                           |   |                                  |       |   |
| 28 | to                                                                                      | ot de macht | 2  |   |            |                           |   |                                  |       |   |
| 29 | Antwoord                                                                                |             | 9  |   | Gebruik de | ruik de operator <b>^</b> |   |                                  |       |   |
| 30 |                                                                                         |             |    |   |            |                           |   |                                  |       |   |
| 31 | 31 Kijk hieronder voor de uitwerking.                                                   |             |    |   |            |                           |   |                                  |       |   |

|    | В                                                                                | С        | D                       | E | F                     | G        | Н | I                     | J | К |
|----|----------------------------------------------------------------------------------|----------|-------------------------|---|-----------------------|----------|---|-----------------------|---|---|
| 32 |                                                                                  |          |                         |   |                       |          |   |                       |   |   |
| 33 |                                                                                  |          |                         |   |                       |          |   |                       |   |   |
| 34 | Uitwerking in te voeren formules (getoonde tekens invoeren via het toetsenbord). |          |                         |   |                       |          |   |                       |   |   |
| 35 | Test de formules door                                                            |          | de getallen te wijzigen |   |                       |          |   |                       |   |   |
| 36 |                                                                                  |          |                         |   |                       |          |   |                       |   |   |
| 37 | Optellen                                                                         | getal 1  | 3                       |   | tekst 1               | Jan      |   |                       |   |   |
| 38 |                                                                                  | getal 2  | 4                       |   | tekst 2               | Klaassen |   |                       |   |   |
| 39 | Antwoord                                                                         |          | =D10+D9                 |   | tekst 1+2             | =G9&G10  |   | Gebruik de operator & |   |   |
| 40 |                                                                                  |          |                         |   |                       |          |   |                       |   |   |
| 41 | Aftrekken                                                                        | getal 1  | 7                       |   |                       |          |   |                       |   |   |
| 42 |                                                                                  | getal 2  | 4                       |   |                       |          |   |                       |   |   |
| 43 |                                                                                  | Antwoord | =D13-D14                |   |                       |          |   |                       |   |   |
| 44 |                                                                                  |          |                         |   |                       |          |   |                       |   |   |
| 45 | Vermenigvuldigen                                                                 |          |                         |   |                       |          |   |                       |   |   |
| 46 |                                                                                  | getal 1  | 3                       |   |                       |          |   |                       |   |   |
| 47 |                                                                                  | getal 2  | 5                       |   |                       |          |   |                       |   |   |
| 48 |                                                                                  | Antwoord | =D18*D19                |   |                       |          |   |                       |   |   |
| 49 |                                                                                  |          |                         |   |                       |          |   |                       |   |   |
| 50 | Delen                                                                            | getal 1  | 15                      |   |                       |          |   |                       |   |   |
| 51 |                                                                                  | getal 2  | 3                       |   |                       |          |   |                       |   |   |
| 52 |                                                                                  | Antwoord | =D22/D23                |   |                       |          |   |                       |   |   |
| 53 |                                                                                  |          |                         |   |                       |          |   |                       |   |   |
| 54 | Machtverheffen                                                                   |          |                         |   |                       |          |   |                       |   |   |
| 55 |                                                                                  | getal 1  | 3                       |   |                       |          |   |                       |   |   |
| 56 | tot de macht                                                                     |          | 2                       |   |                       |          |   |                       |   |   |
| 57 | Antwoord                                                                         |          | =D27^D28                |   | Gebruik de operator ^ |          |   |                       |   |   |
| 58 |                                                                                  |          |                         |   |                       |          |   |                       |   |   |
| 59 |                                                                                  |          |                         |   |                       |          |   |                       |   |   |